# **User's manual**

and other

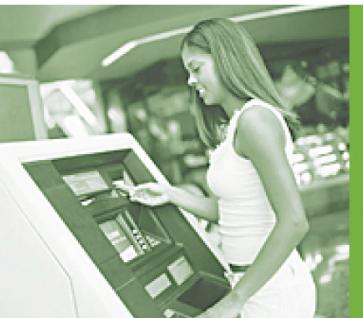

## **Revision History**

| Version | Date                | Description of Version                 |
|---------|---------------------|----------------------------------------|
| 1.0     | September. 03, 2010 | Initial release.                       |
| 1.1     | February 21, 2011   | Added Power save mode and examples     |
|         |                     | for trigger command.                   |
| 1.2     | April 27, 2011      | Corrected blurry barcode images in the |
|         |                     | Performance Test Mode Beeper           |
|         |                     | Selection section.                     |
| 1.3     | June 22, 2011       | Added description in Edge Trigger      |
|         |                     | Command.                               |

Changes to the original manual are listed below:

## **Important Notice**

No warranty of any kind is made in regard to this material, including, but not limited to, implied warranties of merchantability or fitness for a particular purpose. We are not liable for any errors contained herein or incidental or consequential damages in connection with furnishing, performance or use of this material.

No part of this document may be reproduced, transmitted, stored in a retrieval system, transcribed, or translated into any language or computer language in any form or by any means electronic, mechanical, magnetic, optical, chemical, manual or otherwise, without express written consent and authorization.

We reserve the right to make changes in product design without reservation and without notification. The material in this guide is for information only and is subject to change without notice.

All trademarks mentioned herein, registered or otherwise, are the properties of their various respective owners.

Copyright © 2011. All rights reserved.

#### For CE-countries

This scanner is in conformity with CE standards. Please note that an approved, CE-marked power supply unit should be used in order to maintain CE conformance.

#### **Guidance for Printing**

- 1. This manual is in A5 size. Please double check your printer setting before printing it out.
- 2. When printing barcodes for programming, the use of a high-resolution laser printer is strongly suggested for the best scan result.

## Table of Contents

| Important Notice ii        |
|----------------------------|
| Introduction1              |
| Overview2                  |
| Components2                |
| Mounting                   |
| Scanner Operation4         |
| Precautions                |
| Maintaining the Scanner4   |
| Scan Angles5               |
| Scan Zone 6                |
| Blink Mode6                |
| Test Button Function7      |
| Trigger Mode7              |
| Performance Test Mode7     |
| Test Mode Settings8        |
| Connection10               |
| Free interface             |
| RS-232 interface10         |
| USB interface connection10 |
| Technical Specification    |
| Dimension                  |
| Programming Guide          |
| Programming Procedure15    |
| Default Parameters         |
| Scanner Operation          |
| Interface Communication    |
| Symbologies17              |
| Data Formating             |
| Trigger Command Format     |
| Parameter Setting          |
| Scanner Operation          |
| System Function Setting    |
| Interface Setting21        |
| Operation Function Setting |
| Same Code Delay            |
| Interface Configuration    |
| RS-232C Interface Setting  |
| Same Code Delay            |

| Stop Bit                                        | 31 |
|-------------------------------------------------|----|
| Data Bit                                        | 31 |
| Wand Emulation Setting                          | 35 |
| The Symbologies                                 | 37 |
| Codabar Parameter Setting                       | 37 |
| Code 39 Parameter Setting                       | 39 |
| Code 93 Parameter Setting                       | 41 |
| Code 128 Parameter Setting                      | 42 |
| Chinese Post Code Parameter Setting             | 43 |
| MSI/Plessy Parameter Setting                    | 44 |
| Code 11 Interface Setting                       | 45 |
| ITF 2 of 5 Parameter Setting                    | 46 |
| Standard 2 of 5 Parameter Setting               | 48 |
| Industrial 2 of 5 Parameter Setting             | 49 |
| UPC/EAN/JAN Parameter Setting                   | 50 |
| Telepen Parameter Setting                       | 55 |
| Matrix 2 of 5 Parameter Setting                 | 56 |
| GS1 DataBar Parameter Setting                   | 57 |
| GS1 DataBar Omnidirectional (Formally RSS-14)   | 57 |
| GS1 DataBar Limited (Formally RSS Limited)      | 58 |
| GS1 DataBar                                     | 59 |
| Data Editing                                    | 60 |
| Identifier Code                                 | 60 |
| Header and Trailer                              | 62 |
| Appendix 1: USB Virtual COM Driver Installation | 63 |
| Appendix 2: Barcode Length Setting              | 64 |
| Appendix 3: Full ASCII Code 39 Table            | 65 |

## Introduction

This miniature CCD scan module is especially designed for embedded scanning solution. It only weights 15 grams and sized as small as a match box. There are 3 LED indicators on top allowing immediate scanning response and a test button for performance test. There are mounting holes on the back of the case reserved for quick and easy installation.

The module has a newly designed CCD scan engine with light beam bright and clear as laser beam that gives user best visual indication and its powerful high resolution CCD acts in outstanding performance.

The scanner includes key features as,

- World's smallest CCD scan module in its class
- Industrial standard design
- A "Test" button on top for performance testing
- Mounting holes at bottom for easy installation
- Great CCD scanning performance
- Future upgradeability on firmware
- Best for embedded applications, kiosks, lottery machine, and others where space is limited.

## **Overview**

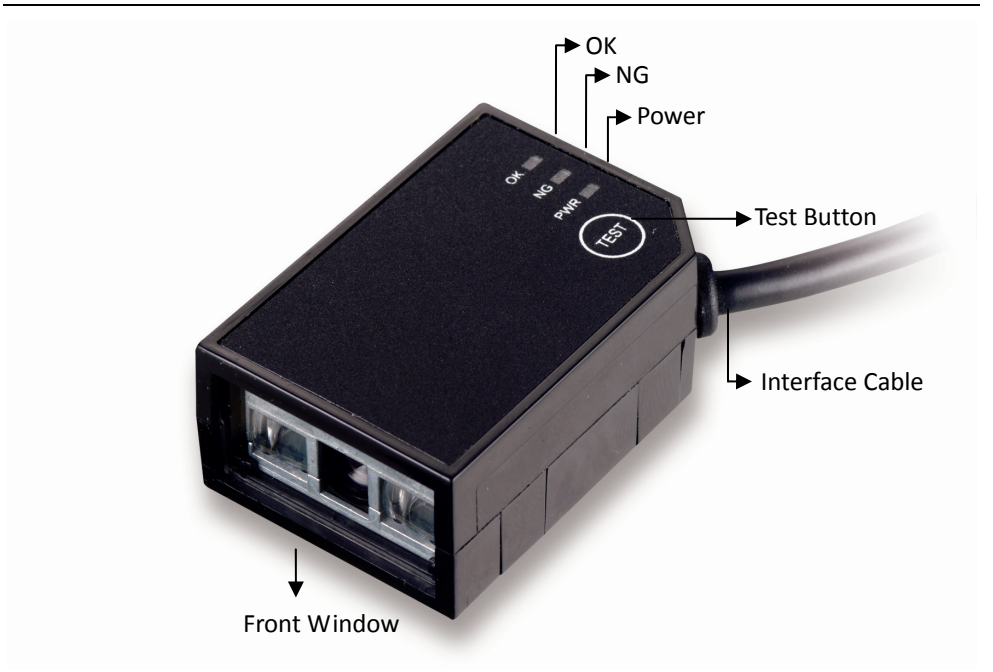

## Components

| Description     | Function                                  |
|-----------------|-------------------------------------------|
| ОК              | Indicates a successful reading            |
| NG              | Indicates a failed reading                |
| Power           | Indicates the power status                |
| Test Button     | Used for performance test or trigger scan |
| Interface Cable | Used to connect to the host               |
| Front Window    | CCD aperture                              |

## Mounting

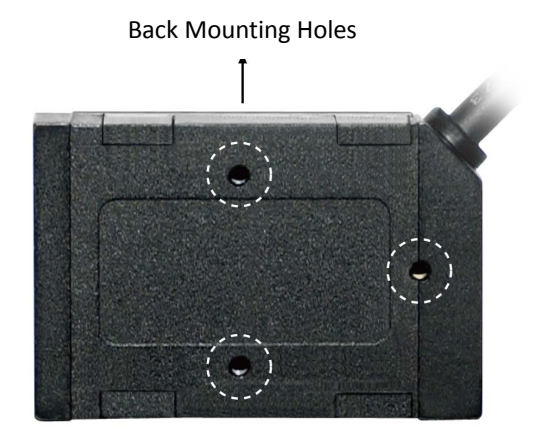

The scanner is designed to embed into any space limited devices, and it has 3 screwed mounting holes reserved at the bottom.

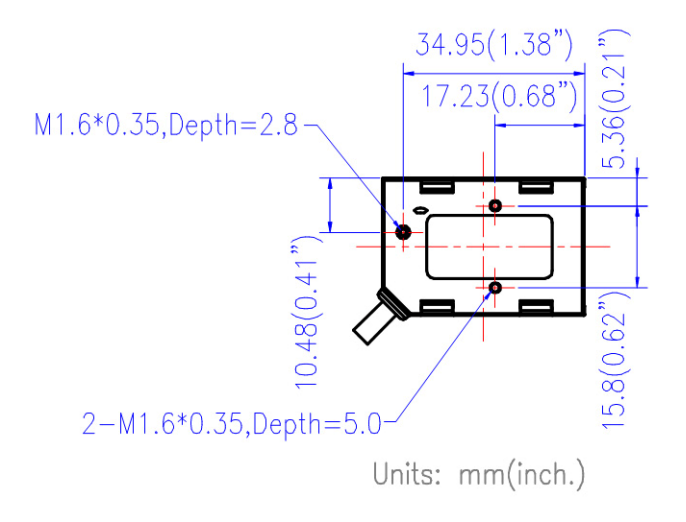

Figure 1: Screw Position

## **Scanner Operation**

## Precautions

To ensure the scanner reaches its best performance, the following points need to be noticed when mounting the scanner:

- a. Do not place the scanner under direct sunlight or any other bright light source illuminating.
- b. When placing the barcode label, one must be careful not to over tilt, skew and/or pitch the barcode (Refer to figure 2)
- Do not place the device at specula reflection position. The LED light of the scanner reflects directly back on the scanner if it is placed at specula reflection position. As to the nature of CCD sensor, it will not be able to read any barcodes.
- d. The barcode label must be placed within the effective depth of field (D.O.F.) since it is the effective reading distance for the barcode from the scanner. For the best placing position, please refer to the Decode Depth of Field drawing. (Figure 3)

## **Maintaining the Scanner**

The scanner is designed for long-term trouble-free operation and rarely requires any maintenance. Only an occasional cleaning of the scanner window is necessary in order to remove dirt and fingerprints.

Wipe the scan window with a soft lint-free cloth and a non-abrasive cleaner to avoid scratching and damaging the scan window. The scan window may be cleaned while the scanner is running.

## **Scan Angles**

See the following illustrations for the effective barcode reading angles.

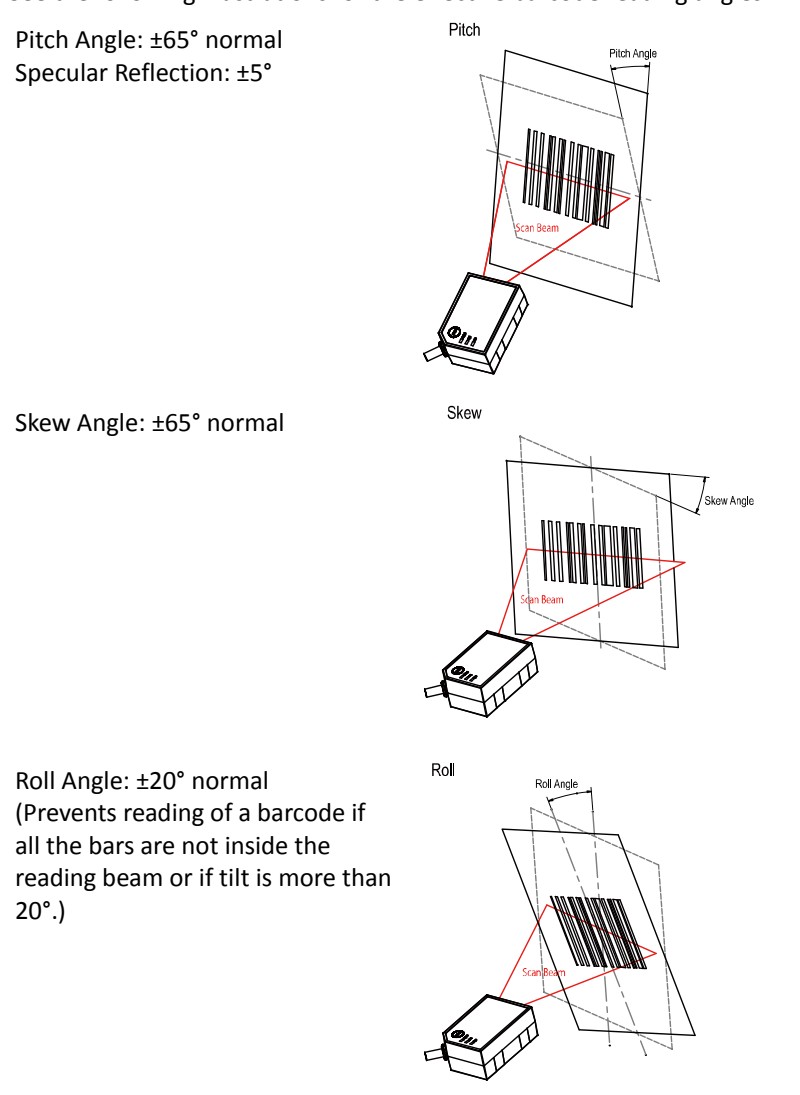

Figure 2: Skew, Pitch and Roll Angle Illustration

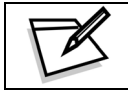

Test condition: using a 100% EAN 13 barcode, 0.33mm (13 mil), at a distance of 14cm (5.5") in optimal lighting conditions.

## Scan Zone

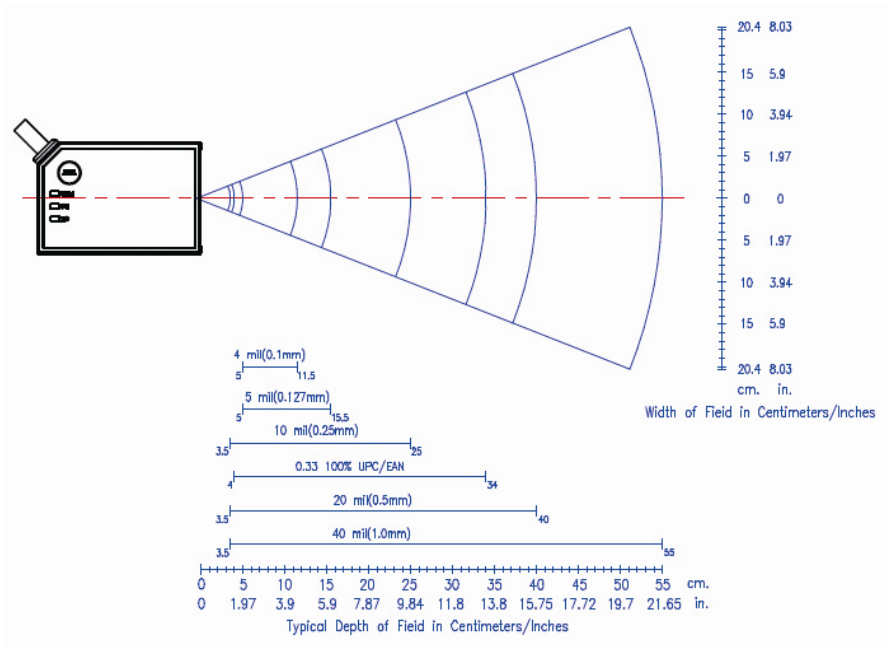

The effective reading distance for the scanner is illustrated as below.

Figure 3: Scan Zone

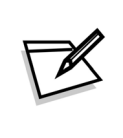

Different quality and density of a barcode could effect its decode depth of field. Usually when a barcode has poor printing quality or high density, the depth of field would be shorter. It is highly suggested **not** place the barcode label at the extremes of depth of field as it is often easy to move out from the reading range.

## **Blink Mode**

After the scanner has been inactive for a period of time, the light beam would automatically start blinking. To stop the scanner from blinking, simply present an object close to the scanner window or press the test button. The Blink Mode feature is included to reduce power consumption and to extend scanner life. Use the barcodes in page 27 to change the blink mode settings

## **Test Button Function**

On top of the scan module, there is a "Test" button, and it controls two function modes:

- Trigger mode
- Scan performance test mode

## **Trigger Mode**

When the module is in trigger mode, the reading light beam remains off and scanning is only made when the "Test" button is depressed.

In trigger mode, simply aim the scan module at the barcode and press the "Test" button to trigger scan light beam and decode.

## **Performance Test Mode**

To enter into scan performance test mode, press the "Test" button twice quickly. The LED indicators will be turned off and you will hear three short beep sounds. This indicates that the module has successfully entered the test mode. Place the barcode label within its scan range to get the best scan performance result.

The result is indicated with LED lights with different read rate as below:

| Read Rate % | 50% | 75% | 90% |
|-------------|-----|-----|-----|
| OK_LED      | On  | On  | On  |
| NG_LED      | Off | On  | On  |
| PWR_LED     | Off | Off | On  |

Press the "Test" button once to exit the scan performance test mode and return to its original setting.

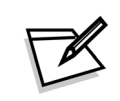

The LED will stay on for 1 second every time you turn on the module. You may only use the light beam to scan the "Start Of Configuration" barcode in this second. This feature is designed for users to change settings without pressing the "Test" button when the module is in trigger mode.

## **Test Mode Settings**

The "Test" button and the performance test settings can be configured using the following set-up barcodes:

\*Default values are highlighted in gray background.

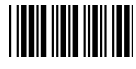

Start Of Configuration

| "Test" Button Function Setting |               |                                                                                                    |
|--------------------------------|---------------|----------------------------------------------------------------------------------------------------|
| Barcode<br>Value               | Barcode Label | Description                                                                                                    |
| ST01                           |               | Complex mode<br>-The test button controls both trigger mode and scan<br>performance test mode.                                                                       |
|                                | B             | When the scanner is set in this mode, press the "Test" button once to scan and press the "Test" button twice quickly to activate the scan performance test function. |
| ST02                           |               | Scan performance test mode only<br>-Pressing the "Test" button will activate scan<br>performance test mode only.                                                     |
|                                |               | When the scanner is set in this mode, press and hold the "Test" button for 2 seconds to perform a scan test.                                                         |
| ST03                           |               | Trigger mode only<br>-The test button only functions as a trigger.                                                                                                   |

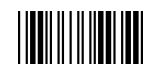

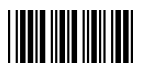

n - ... - .l -

Start Of Configuration

#### Performance Test Mode Beeper Selection

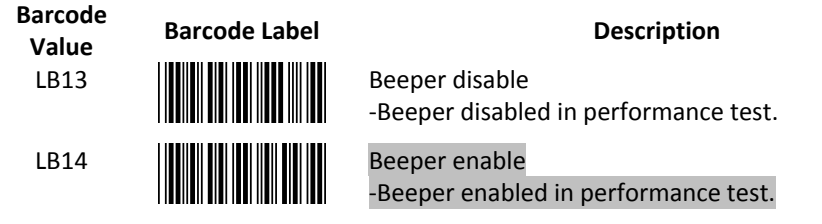

#### Performance Test Mode Data Transmission

| Value | Barcode Label | Description                                                                                 |
|-------|---------------|---------------------------------------------------------------------------------------------|
| LB15  |               | Data transmission disable in performance test<br>-Data not transmitted in performance test. |
| LB16  |               | Data transmission enable in performance test<br>-Data is transmitted in performance test.   |

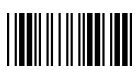

## Connection

The scan module has 3 different kinds of interface connection to suit customer's desire; the standard cable is black, straight and 2 m (6.5 feet) in length. Below shows the connector types and pin out configuration for each interface.

### **Free interface**

RS-45 10P10C for multi-interface connection

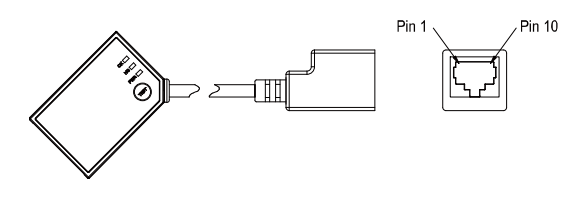

| Pin # | Function   |
|-------|------------|
| 1     | RTS_EIA    |
| 2     | USB_D+     |
| 3     | USB_D-     |
| 4     | GND        |
| 5     | CTS_EIA    |
| 6     | RX_EIA     |
| 7     | Trigger In |
| 8     | +5V Input  |
| 9     | N.C.       |
| 10    | TX_EIA     |

## **RS-232** interface

Power adapter required if host can not provide sufficient power.

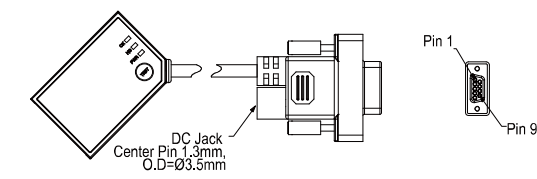

| Pin #                    | Function  |  |
|--------------------------|-----------|--|
| 1                        | N.C.      |  |
| 2                        | TX_EIA    |  |
| 3                        | RX_EIA    |  |
| 4                        | N.C.      |  |
| 5                        | GND       |  |
| 6                        | N.C.      |  |
| 7                        | CTS_EIA   |  |
| 8                        | RTS_EIA   |  |
| 9                        | +5V Input |  |
| Inner of DC-Jack: +5V DC |           |  |
| Outer of DC-Jack: GND    |           |  |

**USB** interface connection

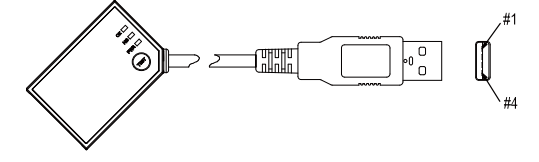

| Pin # | Function |
|-------|----------|
| 1     | VBUS     |
| 2     | D-       |
| 3     | D+       |
| 4     | VSS      |

## **Technical Specification**

| Power Requirement         |                                                                                                   |
|---------------------------|---------------------------------------------------------------------------------------------------|
| Input voltage             | 5V ±10% VDC                                                                                       |
| LED on                    | 105mA typical                                                                                     |
| LED off                   | 55mA typical                                                                                      |
| Decode                    | 120mA typical                                                                                     |
|                           | Max. 250mA @ 1msec peak                                                                           |
| Operational               |                                                                                                   |
| Sensor                    | Linear CCD array                                                                                  |
| Illumination              | 617nm visible red LED                                                                             |
| Depth of field            | 280mm                                                                                             |
|                           | (UPC/EAN 100%, PCS=90%)                                                                           |
| Scan rate                 | 330 scans per second                                                                              |
| Minimum bar width         | 0.1mm (0.07mm actually)                                                                           |
|                           | (Code 39, PCS=90%)                                                                                |
| Print contrast            | 30% @ UPC/EAN 100%                                                                                |
| Indicators (LED)          | "OK", "NG", "PWR" and "TEST"                                                                      |
| Beeper operation          | Programmable tone & beep time                                                                     |
| Scan angle                | 43°                                                                                               |
| Pitch angle               | ±65°                                                                                              |
| Skew angle                | ±65°                                                                                              |
| Specular reflection angle | ±5°                                                                                               |
| System interface          | RS-232C, HID USB, and USB-Virtual                                                                 |
|                           | COM port emulation                                                                                |
| Environment               |                                                                                                   |
| Operating temperature     | $0^\circ\!\mathrm{C}$ ~ 50 $^\circ\!\mathrm{C}$ (32 $^\circ\mathrm{F}$ ~ 122 $^\circ\mathrm{F}$ ) |
| Storage temperature       | -20°C ∼60°C (-4°F ∼140°F)                                                                         |
| Humidity                  | 5% to 95% non-condensing                                                                          |
| Ambient light immunity    | 100,000 Lux max. (Sunlight)                                                                       |
| Shock                     | 2,000G                                                                                            |
| Vibration                 | • 5~2KHz.                                                                                         |
|                           | • 6.0G rms.                                                                                       |
|                           | • 3-axis.                                                                                         |

| Physical dimension |                                          |
|--------------------|------------------------------------------|
| Height             | 15.8mm (0.62")                           |
| Width              | 26.6mm (1.05")                           |
| Depth              | 39.0mm (1.54")                           |
| Weight             | 15g                                      |
| Mounting           | 3-M1.6 * 0.35 screw hole                 |
| Regulatory         |                                          |
| Regulator approval | According CE, FCC, VCCI, BSMI,RoHS       |
|                    | compliant                                |
| Decode symbology   | UPC/JAN/EAN, UPC A & E, EAN-8,           |
|                    | EAN-13, ISBN/ISSN, Code 39, Codabar,     |
|                    | Code 128, EAN 128, Code 93, Interleave   |
|                    | 2 of 5, Addendum 2 or 5, IATA Code,      |
|                    | MSI/Plessy, Chinese Postal Code, Code    |
|                    | 32 (Italian Pharmacode), Industrial 2 of |
|                    | 5, Standard 2 of 5, Matrix 2 of 5 (JAP), |
|                    | Code 11, GS1 DataBar, Telepen            |

### ~Technical Specification Continued~

## Dimension

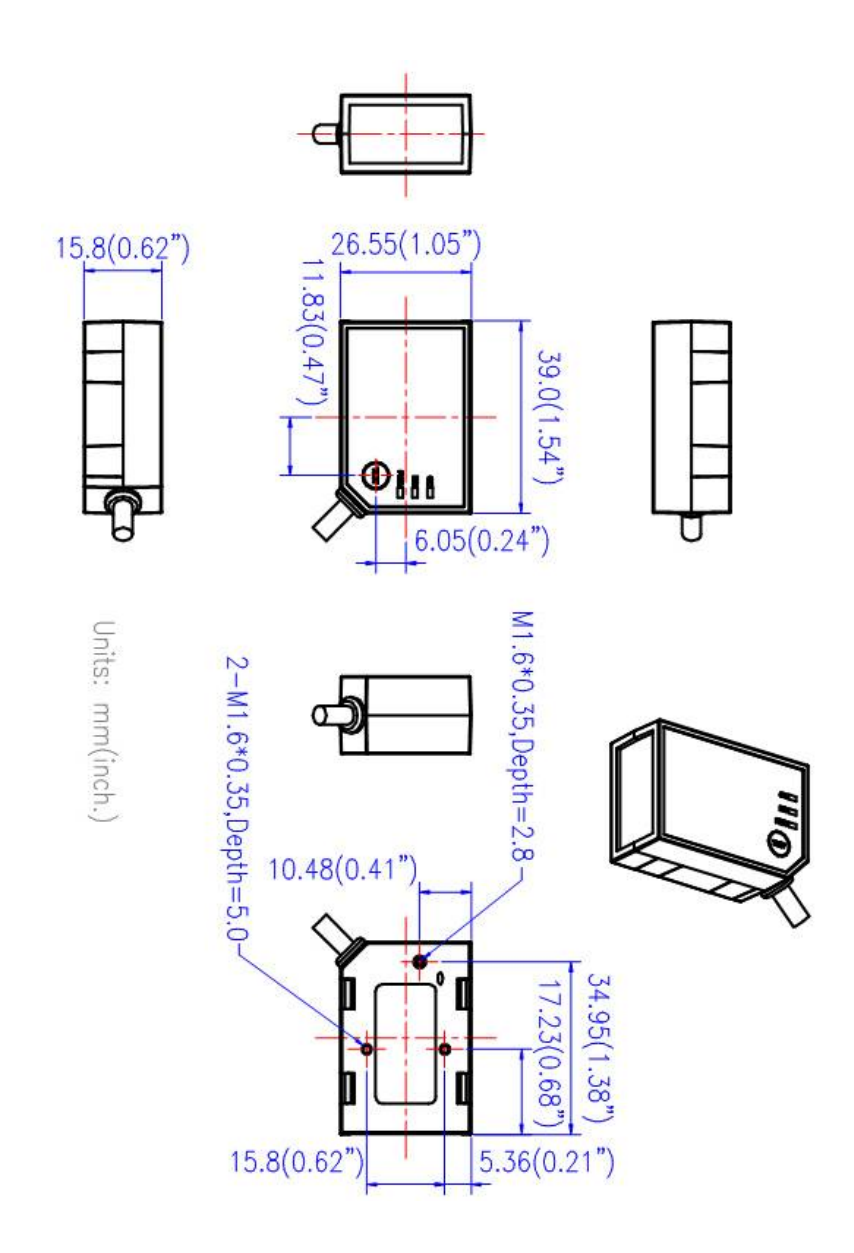

## **Programming Guide**

Scanning a series of programming bar code labels can configure the scanner. This allows decoding options and interface protocols to be tailored to a specific application. The configuration is stored in non-volatile memory and will not be lost by removing power from the scanner.

The scanner must be properly powered before programming. For RS-232C type scanners, an external power adapter might be necessary to supply DC power to the scanner.

During the programming mode, the scanner will acknowledge a good and valid reading with a short beep. It will give long beeps for either an invalid or bad reading.

See the Default Parameter section for all the programmable parameters. The default settings will be restored whenever the "Reset" programming label is scanned.

## **Programming Procedure**

Below is the programming procedure for using barcodes in this guide.

- 1. Power up the scanner.
- 2. Scan the **Start of Configuration** barcode.
- 3. Scan the barcode for the desired feature. Multiple features can be enabled/disabled before scanning the **End of Configuration** barcode.
- 4. Scan the **End of Configuration** barcode and save the new configuration.
- 5. To give up a configuration change, power off the scanner before scanning the **End of Configuration** barcode or scan the **Abort** barcode.
- 6. For some parameter setting, such as barcode length and identifier code, it is required to scan the **Set** barcode to save the configuration.

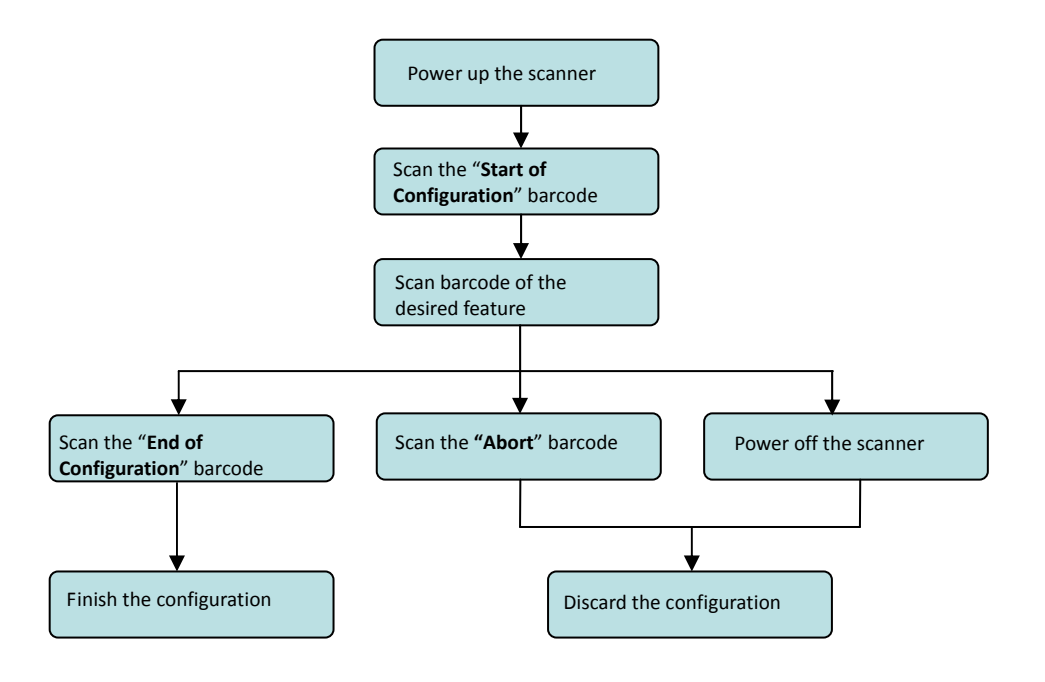

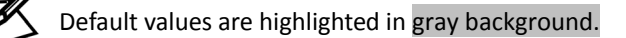

## **Default Parameters**

This table gives the default settings of all the programmable parameters. The default settings would be restored whenever the laser scanner reads the "Reset" programming label in programming mode. If you wish to change any setting, scan the appropriate barcodes below.

## **Scanner Operation**

| Parameter                         | Default   |
|-----------------------------------|-----------|
| Same code delay                   | 500ms     |
| Scan mode                         | Auto scan |
| Beeping frequency                 | Medium    |
| Beeping duration                  | 50ms      |
| Power save mode                   | Off       |
| Blink mode timers                 | 500ms     |
| LED/Beep before data transmission | On        |
| Header and trailer                | None      |
| Inter message delay               | None      |
| Inter character delay             | None      |

## Interface Communication

| Parameter            | Default            |
|----------------------|--------------------|
| RS-232 Interface     |                    |
| Baud rate            | 9600               |
| Parity               | none               |
| Data Bits            | 8                  |
| Stop Bit             | 1                  |
| RTS/CTS              | off                |
| Terminator           | <cr><lf></lf></cr> |
| USB Interface        |                    |
| Terminator type      | Enter              |
| Code mode            | Scan code          |
| Keyboard             | US keyboard        |
| Wand Emulation       |                    |
| Wand emulation speed | Normal             |
| Data output          | Black=high         |

## Symbologies

| Parameter                           | Default |  |
|-------------------------------------|---------|--|
| Decoder Selection                   |         |  |
| EAN/UPC                             | Enable  |  |
| Code 39                             | Enable  |  |
| Code 32                             | Disable |  |
| Codabar                             | Enable  |  |
| ITF 2 of 5                          | Enable  |  |
| MSI                                 | Disable |  |
| Chinese Post Code                   | Disable |  |
| Code 93                             | Enable  |  |
| Code 128                            | Enable  |  |
| EAN-128                             | Disable |  |
| Telepen                             | Disable |  |
| Code 11                             | Disable |  |
| Standard 2 of 5                     | Disable |  |
| Industrial 2 of 5                   | Disable |  |
| Matrix 2 of 5                       | Disable |  |
| GS1 DataBar                         | Disable |  |
| Code Identifiers                    |         |  |
| Identifier code as factory standard | Disable |  |
| Identifier code as AIM standard     | Disable |  |
| Code 39 identifier code             | Μ       |  |
| ITF 2 of 5 identifier code          | I       |  |
| Chinese post code identifier code   | Н       |  |
| UPC-A identifier code               | А       |  |
| UPC-E identifier code               | E       |  |
| EAN-13 identifier code              | F       |  |
| EAN-8 identifier code               | FF      |  |
| Codabar identifier code             | Ν       |  |
| Code 128 identifier code            | К       |  |
| Code 93 identifier code             | L       |  |
| MSI identifier code                 | Р       |  |
| Code 11 identifier code             | 0       |  |
| Standard 2 of 5 identifier code     | S       |  |
| Industrial 2 of 5 identifier code   | D       |  |
| Matrix 2 of 5 identifier code       | G       |  |
| GS1 DataBar identifier code         | RS      |  |

| GS1 DataBar Limited identifier code  |         | RL |
|--------------------------------------|---------|----|
| GS1 DataBar Expanded identifier code |         | RX |
| Barcode Length                       |         |    |
| Codabar                              | maximum | 32 |
| Code 11                              |         |    |
| Standard 2 of 5                      | minimum | 6  |
| Industrial 2 of 5                    |         |    |
| Matrix 2 of 5                        |         |    |
| Code 39                              | maximum | 62 |
| Code 93                              | minimum | 3  |
| Code 128                             |         | -  |
| Chinese Post Code                    | maximum | 16 |
|                                      | minimum | 10 |
| MSI                                  | maximum | 32 |
| ITF 2 of 5                           | minimum | 4  |
| GS1 DataBar                          | maximum | 14 |
| GS1 DataBar Limited                  | minimum | 14 |
| GS1 DataBar Expanded                 | maximum | 48 |
|                                      | minimum | 6  |

## **Data Formating**

| Code              | Message Format                             |
|-------------------|--------------------------------------------|
| EAN-13            | D1 D2 D3 D4 D5 D6 D7 D8 D9 D10 D11 D12 D13 |
| EAN-8             | D1 D2 D3 D4 D5 D6 D7 D8                    |
| UPC-A             | D1 D2 D3 D4 D5 D6 D7 D8 D9 D10 D11 D12     |
| UPC-E             | D1 D2 D3 D4 D5 D6 D7 D8                    |
| Code 128          | D1-Dx (default 3~62)                       |
| EAN-128           | C1 D1-Dx (default 3~62)                    |
| Code 39           | D1-Dx (default 3~62)                       |
| Codabar           | D1-Dx (default 6~32)                       |
| ITF 2 of 5        | D1-Dx (default 6~32)                       |
| Chinese Post Code | D1-Dx (default 8~32)                       |
| Code 93           | D1-Dx (default 3~32)                       |
| MSI               | D1-Dx (default 6~32)                       |

## **Trigger Command Format**

### (Only for RS-232C and USB-Virtual COM Port)

| Level Trigger Command     |                                                                                                    |  |
|---------------------------|----------------------------------------------------------------------------------------------------|--|
| Command                   | Description                                                                                                    |  |
| <esc>A0<cr></cr></esc>    | <ul> <li>When the scanner receives this command, the CCD/laser would light up and start scanning barcodes entering its scan filed.</li> <li>The light would be switched off when the scanner receives a trigger off command.</li> </ul>                                                                                                    |  |
|                           | Edge Trigger Command                                                                                                    |  |
| Command                   | Description                                                                                                    |  |
| <esc>A0.mm<cr></cr></esc> | <ul> <li>When the scanner receives this command, the CCD/laser would light up and start scanning barcodes entering its scan field.</li> <li>The light would remain on until the scanner reads a barcode or until "mm" period is over (mm=01~60, unit: second).</li> <li>The edge trigger command is not controlled by the trigger off command.</li> </ul> |  |
| <esc>A2<cr></cr></esc>    | <ul> <li>When the scanner receives this command, the CCD/laser light would light up and remain on but the device can only scan once.</li> <li>The light would be switched off when the scanner receives a trigger off command.</li> </ul>                                                                                                    |  |
| <esc>A2.mm<cr></cr></esc> | <ul> <li>When the scanner receives this command, the CCD/laser light would light up and remain on until "mm" period is over.</li> <li>If the scanner read a barcode before "mm" period is over, the light-off countdown would re-start.</li> <li>The scanner is not controlled by the trigger off command.</li> </ul>                                     |  |
| Trigger Off Command       |                                                                                                    |  |
| Command                   | Description                                                                                                    |  |
| <esc>A1<cr></cr></esc>    | <ul> <li>The CCD/laser light would be switched off when the<br/>scanner receives a trigger off command.</li> </ul>                                                                                                    |  |

Example:

- Sending <ESC> "A0" <CR> (0x1b 0x41 0x30 0x0d) to scan module will activate the module for scanning.
- Sending <ESC> "A1" <CR> (0x1b 0x41 0x31 0x0d) to scan module will turn off the scan.

## **Parameter Setting**

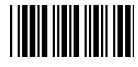

Start Of Configuration

## **Scanner Operation**

### **System Function Setting**

| Barcode<br>Value | Barcode Label | Description                                 |
|------------------|---------------|---------------------------------------------|
|                  |               | Reset (return to factory default)           |
| %/               |               | Display firmware version                    |
| ++               |               | Abort :exit programming mode with no update |
| KE94             |               | Return to customer default                  |
| KE95             |               | Save as customer default                    |

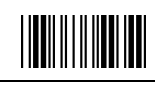

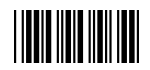

| Interface Setting |               |                                                                                                    |  |  |
|-------------------|---------------|----------------------------------------------------------------------------------------------------|--|--|
| Barcode<br>Value  | Barcode Label | Description                                                                                                    |  |  |
| KE97              |               | Return to USB default                                                                                                    |  |  |
| KE99              |               | Return to RS-232 default                                                                                                    |  |  |
| KE87              |               | Enable USB virtual COM<br>(Virtual COM driver required. For installation steps refer to<br>Appendix 1.)                                                                |  |  |
| KE01              |               | Enable IBM PC/AT/PS/2 Keyboard emulation                                                                                                    |  |  |
| KE05              |               | Enable stand-alone keyboard<br>(Required no keyboard or key simulator. Only available for special<br>firmware version.)                                                |  |  |
| KE98              |               | Enable wand emulation<br>(Only available for special firmware version.)                                                                                                |  |  |
| KE77              |               | Enable OPOS/JPOS<br>(Available for USB interface only and requires driver. For RS-232<br>interface, the scanner needs reset and identifier code has to be<br>enabled.) |  |  |

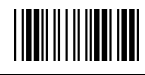

USER'S MANUAL

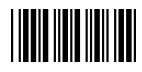

## **Operation Function Setting**

#### **Good Read Beeper Tone Selection**

| Barcode<br>Value<br>GR02 | Barcode Label | Description<br>Low beeper tone |
|--------------------------|---------------|--------------------------------|
| GR01                     |               | Medium beeper tone             |
| GR03                     |               | High beeper tone               |
| GR05                     |               | Speaker disable                |

#### **Beeper Sound Selection**

| Barcode<br>Value<br>GR13 | Barcode Label | Very short (5 ms)   | Description |
|--------------------------|---------------|---------------------|-------------|
| GR12                     |               | Short (20 ms)       |             |
| GR11                     |               | Medium (50 ms)      |             |
| GR10                     |               | Long (100 ms)       |             |
| GR14                     |               | Very Long (200 ms)  |             |
| GR15                     |               | Ultra long (500 ms) |             |

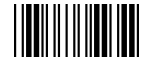

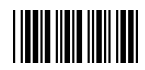

#### **Beeper Volume Selection**

| Barcode<br>Value<br>GR20 | Barcode Label | Description<br>Loud |
|--------------------------|---------------|---------------------|
| GR21                     |               | Medium              |
| GR22                     |               | Slight              |

#### **Beeper Timing Selection**

| Barcode<br>Value<br>LB00 | Barcode Label | <ul> <li>Description</li> <li>LED/Beep after transmission</li> <li>Use this barcode to indicate a "good read"<br/>after a barcode has been successfully decoded.</li> </ul> |
|--------------------------|---------------|----------------------------------------------------------------------------------------------------|
| LB01                     |               | <ul> <li>LED/Beep before transmission</li> <li>Use this barcode to indicate a "good read"<br/>before successfully transmitting the barcode<br/>data to the host.</li> </ul> |
| LB03                     |               | Power-on tone enable                                                                                                    |
| LB04                     |               | Power-on tone disable                                                                                                    |

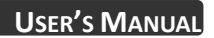

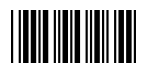

|                          | Scan Function Setting |                                                                                                    |  |
|--------------------------|-----------------------|----------------------------------------------------------------------------------------------------|--|
| Barcode<br>Value<br>SM01 | Barcode Label         | Description                                                                                                    |  |
|                          |                       | <ul> <li>Trigger mode</li> <li>The scanner becomes inactive once the data is transmitted. It must be triggered to active</li> </ul>                                 |  |
| SM02                     |                       | <ul> <li>again.</li> <li>Auto scan mode</li> <li>The scanner will actively scan and decode barcodes, and the same barcode cannot be</li> </ul>                      |  |
| SM05                     |                       | <ul> <li>read twice.</li> <li>Repeat mode</li> <li>It is similar to auto scan mode, but double reading on the same barcode is permitted if uses trigger.</li> </ul> |  |

#### "Test" Button Function Setting

| Barcode<br>Value | Barcode Label             | Description                                                                           |  |
|------------------|---------------------------|---------------------------------------------------------------------------------------|--|
| ST01             |                           | Complex mode                                                                          |  |
|                  |                           | The test button controls both trigger mode     and scan performance test mode.        |  |
| ST02             |                           | Scan performance test mode only                                                       |  |
|                  | INNINE NUN IN NUN NUN NUN | <ul> <li>The test button only functions as scan<br/>performance test mode.</li> </ul> |  |
|                  |                           | Press down "Test" button continuously over 2                                          |  |
| ST02             |                           | seconds and it starts to perform scan test.                                           |  |
| 3105             |                           | <ul> <li>The test button only functions as a trigger.</li> </ul>                      |  |

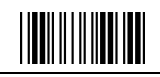

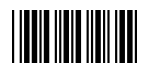

#### Performance Test Mode Beeper Selection

| Barcode |  |
|---------|--|
| Value   |  |
| LB13    |  |
|         |  |
| LB14    |  |

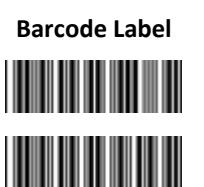

## Beeper disable

Description

•

Beeper disabled in performance test.

## Beeper enable

Beeper enabled in performance test.

#### Performance Test Mode Data Transmission

| Barcode<br>Value | Barcode Label | Description                                   |  |
|------------------|---------------|-----------------------------------------------|--|
| LB15             |               | Data transmission disable in performance test |  |
|                  |               | • Data not transmitted in performance test.   |  |
| LB16             |               | Data transmission enable in performance test  |  |
|                  |               | • Data is transmitted in performance test.    |  |

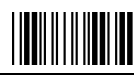

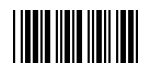

#### **Power Save Mode Selection**

| Barcode<br>Value | Barcode Label | Description                         |
|------------------|---------------|-------------------------------------|
| MT00             |               | Power save mode off                 |
| MT01             |               | Power save after 5 min              |
| MT02             |               | Power save after 10 min             |
| MT03             |               | Power save after 20 min             |
| MT04             |               | Power save after 30 min             |
| MT05             |               | Power save after 60 min             |
| MT12             |               | Power save after every trigger scan |

**\*Power Save mode**: After the scanner has been inactive for a period of time, the device powers down to reduce power consumption.

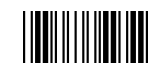

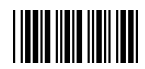

#### Blink Mode Setting (Available for Auto Scan mode only)

| Barcode<br>Value | Barcode Label | Description                                                              |
|------------------|---------------|--------------------------------------------------------------------------|
| LS00             |               | <ul><li>Blink Mode off.</li><li>Module never enters blink mode</li></ul> |
| LS01             |               | Blink mode timer 5 s                                                     |
| LS02             |               | Blink mode timer 10 s                                                    |
| LS03             |               | Blink mode timer 15 s                                                    |
| LS04             |               | Blink mode timer 20 s                                                    |
| LS05             |               | Blink mode timer 30 s                                                    |
| LS06             |               | Blink mode timer 60 s                                                    |
| LS15             |               | Light beam blinks in blink mode                                          |

 The blink mode is design to protect the LED and prolong its working hours.
 The scanner would automatically switch to the blink mode after being idle for a specific period of time. To stop the blinking when the scanner is in blink mode, press the "Test" button.

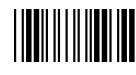

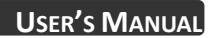

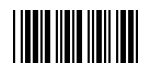

| Barcode |               |             |
|---------|---------------|-------------|
| Value   | Barcode Label | Description |
| IM01    |               | 0 ms        |
| IM02    |               | 100 ms      |
| IM03    |               | 500 ms      |
| IM04    |               | 1000 ms     |

#### Inter Message Delay

|                  |               | Inter Character Delay |
|------------------|---------------|-----------------------|
| Barcode<br>Value | Barcode Label | Description           |
| IC01             |               | 0 ms                  |
| IC05             |               | 2 ms                  |
| IC00             |               | 5 ms                  |
| IC02             |               | 10 ms                 |
| IC03             |               | 20 ms                 |
| IC04             |               | 50 ms                 |

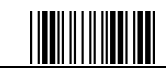

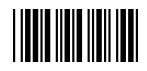

## Same Code Delay

| Barcode<br>Value | Barcode Label | Description                   |
|------------------|---------------|-------------------------------|
| SD01             |               | Same code delay time 50 ms    |
| SD02             |               | Same code delay time 100 ms   |
| SD03             |               | Same code delay time 200 ms   |
| SD04             |               | Same code delay time 300 ms   |
| SD05             |               | Same code delay time 400 ms   |
| SD06             |               | Same code delay time 500 ms   |
| SD07             |               | Same code delay time 600 ms   |
| SD08             |               | Same code delay time 700 ms   |
| SD09             |               | Same code delay time 800 ms   |
| SD10             |               | Same code delay time 900 ms   |
| SD11             |               | Same code delay time 1000 ms  |
| SD12             |               | Same code delay time Infinite |

End Of Configuration

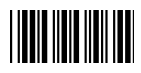

## Interface Configuration

## **RS-232C Interface Setting**

## Same Code Delay

| Barcode<br>Value | Barcode Label | Description |
|------------------|---------------|-------------|
| BR09             |               | 115200      |
| BR08             |               | 57600       |
| BR00             |               | 38400       |
| BR01             |               | 19200       |
| BR02             |               | 9600        |
| BR03             |               | 4800        |
| BR04             |               | 2400        |
| BR05             |               | 1200        |

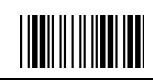
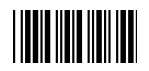

# **Parity Bit**

| Barcode<br>Value | Barcode Label | Description  |
|------------------|---------------|--------------|
| PB01             |               | Even parity  |
| PB02             |               | Odd parity   |
| PB03             |               | Mark parity  |
| PB04             |               | Space parity |
| PB05             |               | None parity  |

## Stop Bit

| Barcode<br>Value | Barcode Label | Description |
|------------------|---------------|-------------|
| SB01             |               | 1 stop bit  |
| SB02             |               | 2 stop bit  |

### Data Bit

| Barcode<br>Value | Barcode Label | Description |
|------------------|---------------|-------------|
| DB07             |               | 7 data bit  |
| DB08             |               | 8 data bit  |

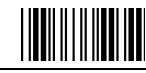

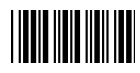

#### Handshaking Protocol

| Barcode<br>Value | Barcode Label | Description                            |
|------------------|---------------|----------------------------------------|
| HP01             |               | None handshaking                       |
| HP02             |               | ACK/NAK                                |
| HP03             |               | Xon/Xoff                               |
| HP04             |               | RTS/CTS                                |
| LB07             |               | Enable beeper on <bel> character</bel> |
| LB08             |               | Ignore beep on <bel> character</bel>   |
| LB09             |               | Disable ACK/NAK timeout beeper         |
| RT01             |               | ACK/NAK response time 300 ms           |
| RT03             |               | ACK/NAK response time 500 ms           |
| RT05             |               | ACK/NAK response time 1 s              |
| RT02             |               | ACK/NAK response time 2 s              |
| RT04             |               | ACK/NAK response time 3 s              |
| RT06             |               | ACK/NAK response time 5 s              |
| RT07             |               | ACK/NAK response time infinity         |
|                  |               |                                        |

End Of Configuration

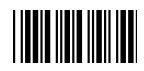

|                  |               | Message Terminator                |
|------------------|---------------|-----------------------------------|
| Barcode<br>Value | Barcode Label | Description                       |
| DT11             |               | RS-232 message terminator—none    |
| DT12             |               | RS-232 message terminator—CR/LF   |
| DT13             |               | RS-232 message terminator—CR      |
| DT14             |               | RS-232 message terminator—LF      |
| DT15             |               | RS-232 message terminator—H-tab   |
| DT16             |               | RS-232 message terminator—STX/ETX |
| DT17             |               | RS-232 message terminator—EOT     |

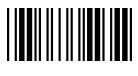

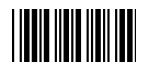

|                  |               | Keyboard Setting               |
|------------------|---------------|--------------------------------|
| Barcode<br>Value | Barcode Label | Description                    |
| CP00             |               | Capital lock on                |
| CP01             |               | Capital lock off               |
| CP05             |               | Function key emulation enable  |
| CP06             |               | Function key emulation disable |
| CP18             |               | Send number as normal data     |
| CP19             |               | Send number as keypad data     |
| CP20             |               | Alphabet follow as keyboard    |
| CP21             |               | Alphabet always upper case     |
| CP22             |               | Alphabet always Lower case     |
|                  |               |                                |

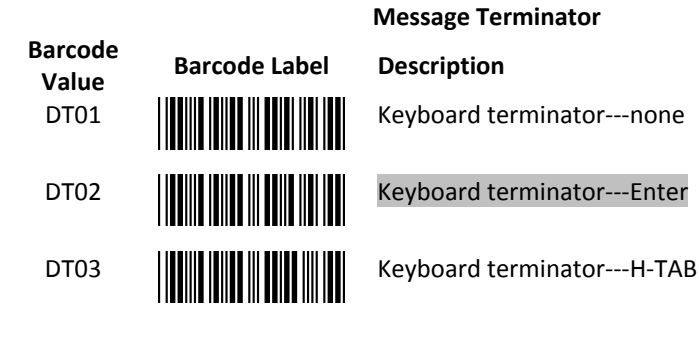

**End Of Configuration** 

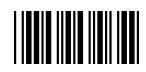

## Wand Emulation Setting

Wand emulation is a standard interface but requires special firmware. If needed, please contact your distributor.

| Barcode<br>Value | Barcode Label | Description                                                                                                    |
|------------------|---------------|----------------------------------------------------------------------------------------------------|
| WD01             |               | All barcode will be decoded and transmitted in that symbology                                                                                   |
| WD02             |               | Enable Wand output data format as Code 39                                                                                                    |
| W001             |               | <ul> <li>Wand emulation data output black = high</li> <li>Scan this barcode to set quiet zones and spaces low and bars =high.</li> </ul>        |
| W002             |               | <ul> <li>Wand emulation data output black=low</li> <li>Scan this barcode to set quiet zones and spaces high and bars=low</li> </ul>             |
| WO03             |               | <ul> <li>Idle = high</li> <li>Idle state refers to the TTL logic level of the Wand Emulation signal when not in use</li> </ul>                  |
| WO04             |               | <ul> <li>Idle = low</li> <li>Idle state refers to the TTL logic level of the Wand Emulation signal when not in use</li> </ul>                   |
| WS01             |               | <ul> <li>Wand emulation speedLow</li> <li>This option allows the transmission of wand emulation at 1ms narrow element width</li> </ul>          |
| WS02             |               | <ul> <li>Wand emulation speedmedium</li> <li>This option allows the transmission of wand<br/>emulation at 600us narrow element width</li> </ul> |

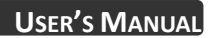

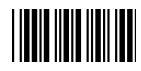

| Wand Emulation Speed |               |                                                                                                    |
|----------------------|---------------|----------------------------------------------------------------------------------------------------|
| Barcode<br>Value     | Barcode Label | Description                                                                                                    |
| WS03                 |               | Wand emulation speednormal                                                                                                    |
| WS04                 |               | <ul> <li>Wand emulation speedhigh</li> <li>This option allows the transmission of wand emulation at 300us narrow element width</li> </ul>    |
| WS05                 |               | <ul> <li>Wand emulation speedhigher</li> <li>This option allows the transmission of wand emulation at 100 us narrow element width</li> </ul> |
| WS00                 |               | Wand emulation narrow/wide ratio 1:2                                                                                                    |
| WS08                 |               | Wand emulation narrow/wide ratio 1:3                                                                                                    |

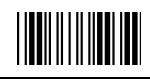

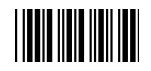

# The Symbologies

# **Codabar Parameter Setting**

| Barcode<br>Value<br>RC02 | Barcode Label | Description<br>Codabar enable                                                           |
|--------------------------|---------------|-----------------------------------------------------------------------------------------|
| RD02                     |               | Codabar disable                                                                         |
| CB05                     |               | Codabar start/stop character transmission – none                                        |
| CB06                     |               | Codabar start/stop character transmission—A,B,C,D                                       |
| CB07                     |               | Codabar start/stop character transmission—<br>DC1~DC4                                   |
| CB08                     |               | Codabar start/stop character transmission—<br>a/t,b/n,c/*,d/e                           |
| CB09                     |               | Codabar maximum length setting                                                          |
| CB10                     |               | Codabar minimum length setting                                                          |
| SET                      |               | Confirm to save this setting (required for reading full ASCII table and length setting) |
| CB11                     |               | Codabar concatenation disable                                                           |
| CB12                     |               | Codabar concatenation enable                                                            |
|                          | End Of        | Configuration                                                                           |

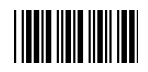

| Codabar (Co              | ontinued)     |                                          |
|--------------------------|---------------|------------------------------------------|
| Barcode<br>Value<br>CB13 | Barcode Label | <b>Description</b><br>No check character |
| CB14                     |               | Validate modulo 16,but don't transmit    |
| CB15                     |               | Validate modulo 16 and transmit          |
| DC50                     |               | Codabar data redundant check=off         |
| DC51                     |               | Codabar data redundant check=1           |
| DC52                     |               | Codabar data redundant check=2           |
| DC53                     |               | Codabar data redundant check=3           |

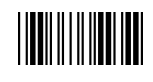

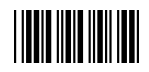

# Code 39 Parameter Setting

| Barcode<br>Value | Barcode Label | Description                                       |
|------------------|---------------|---------------------------------------------------|
| RC01             |               | Code 39 enable                                    |
| RD01             |               | Code 39 disable                                   |
| RC13             |               | Code 32 enable                                    |
| RD13             |               | Code 32 disable                                   |
| DC00             |               | Code 39 data redundant check=off                  |
| DC01             |               | Code 39 data redundant check=1                    |
| DC02             |               | Code 39 data redundant check=2                    |
| DC03             |               | Code 39 data redundant check=3                    |
| 3901             |               | Standard code 39                                  |
| 3902             |               | Full ASCII code 39                                |
| 3903             |               | Code 39 start/stop character transmission         |
| 3904             |               | Code 39 start/stop character without transmission |
|                  |               |                                                   |

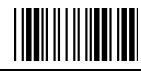

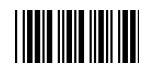

| Code 39 (Continued) |               |                                                                                         |  |
|---------------------|---------------|-----------------------------------------------------------------------------------------|--|
| Barcode             | Barcode Label | Description                                                                             |  |
| 3905                |               | Code 39 check digit calculate and transmit                                              |  |
| 3906                |               | Code 39 check digit calculate but without transmit                                      |  |
| 3907                |               | No check character                                                                      |  |
| 3908                |               | Code 39 maximum length setting                                                          |  |
| 3909                |               | Code 39 minimum length setting                                                          |  |
| SET                 |               | Confirm to save this setting (required for reading full ASCII table and length setting) |  |
| 3910                |               | Code 39 concatenation enable                                                            |  |
| 3911                |               | Code 39 concatenation disable                                                           |  |
| 3912                |               | Code 32 (Italian pharmacy) transmit "A" character                                       |  |
| 3913                |               | Code 32 (Italian pharmacy) without transmit "A" character                               |  |

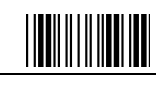

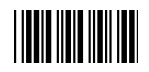

# Code 93 Parameter Setting

| Barcode<br>Value | Barcode Label | Description                                                                             |
|------------------|---------------|-----------------------------------------------------------------------------------------|
| RC08             |               | Code 93 enable                                                                          |
| RD08             |               | Code 93 disable                                                                         |
| DC30             |               | Code 93 data redundant check=off                                                        |
| DC31             |               | Code 93 data redundant check=1                                                          |
| DC32             |               | Code 93 data redundant check=2                                                          |
| DC33             |               | Code 93 data redundant check=3                                                          |
| 9301             |               | Code 93 maximum length setting                                                          |
| 9302             |               | Code 93 minimum length setting                                                          |
| SET              |               | Confirm to save this setting (required for reading full ASCII table and length setting) |
| 9303             |               | Code 93 check digit calculate but without transmit                                      |
| 9304             |               | Code 93 check digit not calculate and without transmit                                  |
| 9305             |               | Code 93 check digit calculate and transmit                                              |
|                  |               |                                                                                         |

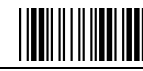

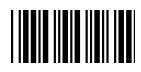

## Code 128 Parameter Setting

| Barcode<br>Value | Barcode Label | Description                                                                             |
|------------------|---------------|-----------------------------------------------------------------------------------------|
| RC06             |               | Code 128 enable                                                                         |
| RD06             |               | Code 128 disable                                                                        |
| RC10             |               | EAN-128 enable                                                                          |
| RD10             |               | EAN-128 disable                                                                         |
| DC40             |               | Code 128 data redundant check=off                                                       |
| DC41             |               | Code 128 data redundant check=1                                                         |
| DC42             |               | Code 128 data redundant check=2                                                         |
| DC43             |               | Code 128 data redundant check=3                                                         |
| 1801             |               | Code128 FNC2 concatenation enable                                                       |
| 1802             |               | Code128 FNC2 concatenation disable                                                      |
| 1803             |               | No check character                                                                      |
| 1804             |               | Calculate but not transmitted                                                           |
| 1805             |               | Calculate and transmit                                                                  |
| 1806             |               | Code 128 maximum length setting                                                         |
| 1807             |               | Code 128 minimum length setting                                                         |
| SET              |               | Confirm to save this setting (required for reading full ASCII table and length setting) |
|                  | End Of        | Configuration                                                                           |

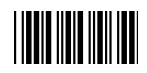

# Chinese Post Code Parameter Setting

| Barcode<br>Value | Barcode Label | Description                                                                             |
|------------------|---------------|-----------------------------------------------------------------------------------------|
| RC05             |               | Chinese post code enable                                                                |
| RD05             |               | Chinese post code disable                                                               |
| DC60             |               | Chinese post code data redundant check=off                                              |
| DC61             |               | Chinese post code data redundant check=1                                                |
| DC62             |               | Chinese post code data redundant check=2                                                |
| DC63             |               | Chinese post code data redundant check=3                                                |
| SZ01             |               | Chinese post code maximum length setting                                                |
| SZ02             |               | Chinese post code minimum length setting                                                |
| SET              |               | Confirm to save this setting (required for reading full ASCII table and length setting) |

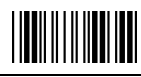

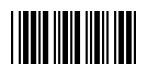

## **MSI/Plessy Parameter Setting**

| Barcode<br>Value     | Barcode Label | Description                                                                                                    |
|----------------------|---------------|----------------------------------------------------------------------------------------------------|
| RC14                 |               | MSI enable                                                                                                    |
| RD14                 |               | MSI disable                                                                                                    |
| DC70                 |               | MSI data redundant check= off                                                                                                    |
| DC71                 |               | MSI data redundant check=1                                                                                                    |
| DC72                 |               | MSI data redundant check=2                                                                                                    |
| DC73                 |               | MSI data redundant check=3                                                                                                    |
| MS01                 |               | MSI/Plessy maximum length setting                                                                                                    |
| MS02                 |               | MSI/Plessy minimum length setting                                                                                                    |
| SET                  |               | Confirm to save this setting (required for reading full ASCII table and length setting)                                                                                                 |
| MS03                 |               | MSI/Plessy double check digit calculate but not transmit                                                                                                    |
| MS04                 |               | MSI/Plessy double check digit without calculate and transmit                                                                                                    |
| MS05                 |               | MSI/Plessy double check digit calculate but only first digit transmit                                                                                                    |
| MCOC                 |               |                                                                                                    |
| IVISUB               |               | MSI/Plessy double check digit calculate and both<br>transmit                                                                                                    |
| MS07                 |               | MSI/Plessy double check digit calculate and both<br>transmit<br>MSI/Plessy single check digit calculate but without<br>transmit                                                         |
| MS08<br>MS07<br>MS08 |               | MSI/Plessy double check digit calculate and both<br>transmit<br>MSI/Plessy single check digit calculate but without<br>transmit<br>MSI/Plessy single check digit calculate and transmit |

End Of Configuration

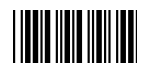

| Code 11 Interface Setting |               |                                                                                         |  |
|---------------------------|---------------|-----------------------------------------------------------------------------------------|--|
| Barcode<br>Value          | Barcode Label | Description                                                                             |  |
| RC07                      |               | Code 11 enable                                                                          |  |
| RD07                      |               | Code 11 disable                                                                         |  |
| 1101                      |               | Code 11 maximum length setting                                                          |  |
| 1102                      |               | Code 11 minimum length setting                                                          |  |
| SET                       |               | Confirm to save this setting (required for reading full ASCII table and length setting) |  |
| 1103                      |               | Code 11 one check digit verification                                                    |  |
| 1104                      |               | Code 11 two check digit verification                                                    |  |
| 1105                      |               | Two Check for Code 11 check digit if code length is longer than 10 characters           |  |
| 1106                      |               | Disable verification                                                                    |  |
| 1107                      |               | Code 11 check digit transmitted                                                         |  |
| 1108                      |               | Code 11 check digit not transmitted                                                     |  |

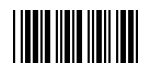

# ITF 2 of 5 Parameter Setting

| Barcode<br>Value | Barcode Label | Description                                           |
|------------------|---------------|-------------------------------------------------------|
| RC04             |               | ITF 2 of 5 enable                                     |
| RD04             |               | ITF 2 of 5 disable                                    |
| RC09             |               | IATA code enable                                      |
| RD09             |               | IATA disable                                          |
| DC80             |               | ITF 25 data redundant check=off                       |
| DC81             |               | ITF25 data redundant check=1                          |
| DC82             |               | ITF25 data redundant check=2                          |
| DC83             |               | ITF25 data redundant check=3                          |
| IT03             |               | ITF 2 of 5 no check character                         |
| IT04             |               | ITF 2 of 5 check digit calculate and transmit         |
| IT05             |               | ITF 2 of 5 check digit calculate but without transmit |

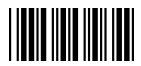

| ITF 2 of 5 (Co   | TF 2 of 5 (Continued) |                                                                                         |  |  |
|------------------|-----------------------|-----------------------------------------------------------------------------------------|--|--|
| Barcode<br>Value | Barcode Label         | Description                                                                             |  |  |
| IT01             |                       | ITF 2 of 5 code maximum length setting                                                  |  |  |
| IT02             |                       | ITF 2 of 5 code minimum length setting                                                  |  |  |
| IT06             |                       | ITF 2 of 5 one fixed length setting                                                     |  |  |
| IT07             |                       | ITF 2 of 5 two fixed length setting                                                     |  |  |
| SET              |                       | Confirm to save this setting (required for reading full ASCII table and length setting) |  |  |

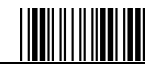

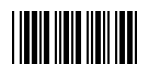

#### Standard 2 of 5 Parameter Setting Barcode Barcode Label Description Value **RC22** Standard 2 of 5 code enable RD22 Standard 2 of 5 code disable D051 Standard 2 of 5 code maximum length setting D052 Standard 2 of 5 code minimum length setting Confirm to save this setting (required for reading full SET ASCII table and length setting) Standard 2 of 5 code no check character D053 Standard 2 of 5 code check digit calculate and D054 transmit

without transmit

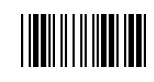

**End Of Configuration** 

Standard 2 of 5 code check digit calculate but

D055

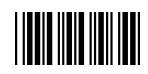

| Industrial 2 of 5 Parameter Setting |               |                                                                                         |
|-------------------------------------|---------------|-----------------------------------------------------------------------------------------|
| Barcode<br>Value                    | Barcode Label | Description                                                                             |
| RC21                                |               | Industrial 2 of 5 code enable                                                           |
| RD21                                |               | Industrial 2 of 5 code disable                                                          |
| D251                                |               | Industrial 2 of 5 code maximum length setting                                           |
| D252                                |               | Industrial 2 of 5 code minimum length setting                                           |
| SET                                 |               | Confirm to save this setting (required for reading full ASCII table and length setting) |
| D253                                |               | Industrial 2 of 5 code no check character                                               |
| D254                                |               | Industrial 2 of 5 code check digit calculate and transmit                               |
| D255                                |               | Industrial 2 of 5 code check digit calculate but without transmission                   |

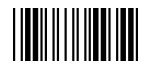

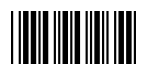

# **UPC/EAN/JAN** Parameter Setting

| Barcode<br>Value | Barcode Label | Description                      |
|------------------|---------------|----------------------------------|
| RC11             |               | EAN convert to ISSN/ISBN enable  |
| RD11             |               | EAN convert to ISSN/ISBN disable |
| RC03             |               | UPC/EAN/JAN enable               |
| RD03             |               | UPC/EAN/JAN disable              |
| UE01             |               | UPC/EAN/JAN all enable           |
| UE02             |               | EAN-8 or EAN-13 enable           |
| UE03             |               | UPC-A and EAN-13 enable          |
| UE04             |               | UPC-A and UPC-E enable           |
| UE05             |               | UPC-A enable                     |
| UE06             |               | UPC-E enable                     |
| UE07             |               | EAN-13 enable                    |
| UE08             |               | EAN-8 enable                     |
| UE09             |               | UPC/EAN Addendum disable         |

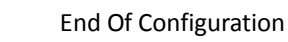

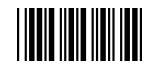

## UPC/EAN/JAN (Continued)

| Barcode<br>Value | Barcode Label | Description                              |
|------------------|---------------|------------------------------------------|
| UE10             |               | Add on 5 only                            |
| UE11             |               | Add on 2 only                            |
| UE12             |               | Add on 2 or 5                            |
| UE13             |               | Force UPC-E to UPC-A format enable       |
| UE14             |               | Force UPC-E to UPC-A format disable      |
| UE15             |               | Force UPC-A to EAN-13 format enable      |
| UE16             |               | Force UPC-A to EAN-13 format disable     |
| UE44             |               | Force EAN-8 to EAN-13 format enable      |
| UE45             |               | Force EAN-8 to EAN-13 format disable     |
| UE17             |               | Transmit UPC-A check digit enable        |
| UE18             |               | Transmit UPC-A check digit disable       |
| UE19             |               | Transmit UPC-E leading character enable  |
| UE20             |               | Transmit UPC-E leading character disable |
| UE21             |               | Transmit UPC-E check digit enable        |
| UE22             |               | Transmit UPC-E check digit disable       |
|                  | End C         | of Configuration                         |

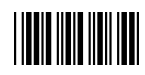

#### UPC/EAN/JAN (Continued)

| Barcode<br>Value | Barcode Label | Description                                     |
|------------------|---------------|-------------------------------------------------|
| UE23             |               | Transmit EAN-8 check digit enable               |
| UE24             |               | Transmit EAN-8 check digit disable              |
| UE25             |               | Transmit EAN-13 check digit enable              |
| UE26             |               | Transmit EAN-13 check digit disable             |
| UE27             |               | Transmit UPC-A leading character enable         |
| UE28             |               | Transmit UPC-A leading character disable        |
| UE30             |               | Add-on format with separator                    |
| UE31             |               | Add-on format without separator                 |
| UE60             |               | EAN-13 country code first "0" can transmitted   |
| UE61             |               | EAN-13 country code first:"0" can't transmitted |
| UE66             |               | EAN-13 with first 0 ID code same as "UPC-A"     |
| UE67             |               | EAN-13 with first 0 ID code same as "EAN-13"    |
| DC10             |               | UPC-A data redundant check=off                  |
| DC11             |               | UPC-A data redundant check=1                    |
|                  |               |                                                 |

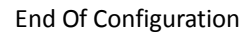

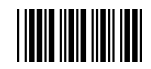

## UPC/EAN/JAN (Continued)

| Barcode<br>Value | Barcode Label | Description                      |
|------------------|---------------|----------------------------------|
| DC12             |               | UPC-A data redundant check=2     |
| DC13             |               | UPC-A data redundant check=3     |
| DC14             |               | UPC-E data redundant check=off   |
| DC15             |               | UPC-E data redundant check=1     |
| DC16             |               | UPC-E data redundant check=2     |
| DC17             |               | UPC-E data redundant check=3     |
| DC20             |               | EAN-13 data redundant check=off  |
| DC21             |               | EAN-13 data redundant check=1    |
| DC22             |               | EAN-13 data redundant check=2    |
| DC23             |               | EAN-13 data redundant check=3    |
| DC24             |               | EAN-8 data redundant check=off   |
| DC25             |               | EAN-8 data redundant check=1     |
| DC26             |               | EAN-8 data redundant check=2     |
| DC27             |               | EAN-8 data redundant check=3     |
| UE32             |               | EAN/UPC +add-on (none mandatory) |
| UE33             |               | EAN/UPC +add-on (mandatory)      |
|                  |               |                                  |

End Of Configuration

Advanced Miniature CCD Scan Module

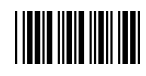

## UPC/EAN/JAN (Continued)

| Barcode<br>Value | Barcode Label | Description                                                                                     |
|------------------|---------------|-------------------------------------------------------------------------------------------------|
| UE35             |               | EAN/UPC +add-on mandatory for 978/977 bookland<br>(Supplement requirement, not sent for other)  |
| UE38             |               | EAN/UPC +addon mandatory for 978/977 bookland<br>(Supplement requirement, optionally for other) |
| UE42             |               | EAN/UPC +addon mandatory for 491 Japanese bookland (Supplement requirement, not sent for other) |
| UE43             |               | EAN/UPC +addon mandatory 491 Japanese bookland (Supplement requirement, optionally for other)   |

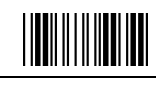

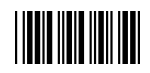

# **Telepen Parameter Setting**

| Barcode<br>Value<br>RC25 | Barcode Label | Description<br>Telepen enable |
|--------------------------|---------------|-------------------------------|
| RD25                     |               | Telepen disable               |
| TE03                     |               | Telepen numeric mode enable   |
| TE04                     |               | AIM Telepen enable            |

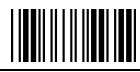

**USER'S MANUAL** 

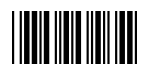

| Matrix 2 of 5 Parameter Setting |               |                                                                                         |  |  |
|---------------------------------|---------------|-----------------------------------------------------------------------------------------|--|--|
| Barcode<br>Value                | Barcode Label | Description                                                                             |  |  |
| RC12                            |               | Matrix 2 of 5 enable                                                                    |  |  |
| RD12                            |               | Matrix 2 of 5 disable                                                                   |  |  |
| D151                            |               | Matrix 2 of 5 maximum length setting                                                    |  |  |
| D152                            |               | Matrix 2 of 5 minimum length setting                                                    |  |  |
| SET                             |               | Confirm to save this setting (required for reading full ASCII table and length setting) |  |  |
| D153                            |               | Matrix 2 of 5 no check character                                                        |  |  |
| D154                            |               | Matrix 2 of 5 check digit calculate and transmit                                        |  |  |
| D155                            |               | Matrix 2 of 5 check digit calculate but without transmission                            |  |  |

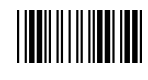

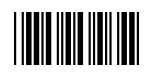

### **GS1** DataBar Parameter Setting

There are 7 kinds of barcodes in the GS1 DataBar family and they are categorized into three groups. Barcode types in the same group use the same barcodes for setting.

| Group   | Representative              | Contents                            |  |
|---------|-----------------------------|-------------------------------------|--|
| Group 1 | GS1 DataBar Omnidirectional | GS1 DataBar Omnidirectional         |  |
|         | (Formally RSS-14)           | GS1 DataBar Truncated               |  |
|         |                             | GS1 DataBar Stacked                 |  |
|         |                             | GS1 DataBar Stacked Omnidirectional |  |
| Group 2 | GS1 DataBar Limited         | GS1 DataBar Limited                 |  |
|         | (Formally RSS Limited)      |                                     |  |
| Group 3 | GS1 DataBar Expanded        | GS1 DataBar Expanded                |  |
|         | (Formally RSS Expanded)     | GS1 DataBar Expanded Stacked        |  |

### GS1 DataBar Omnidirectional (Formally RSS-14)

| Barcode<br>Value | Barcode Label | Description                                                     |
|------------------|---------------|-----------------------------------------------------------------|
| RC15             |               | GS1 DataBar Omnidirectional enable                              |
| RD15             |               | GS1 DataBar Omnidirectional disable                             |
| SS00             |               | Transmit GS1 DataBar Omnidirectional check digit                |
| SS01             |               | Do not transmit GS1 DataBar Omnidirectional check digit         |
| SS02             |               | Transmit GS1 DataBar Omnidirectional application ID (01)        |
| SS03             |               | Do not transmit GS1 DataBar Omnidirectional application ID (01) |
| SS05             |               | GS1 DataBar Omnidirectional /EAN-128 emulation enable           |
| SS04             |               | GS1 DataBar Omnidirectional /EAN-128 emulation disable          |
|                  |               |                                                                 |

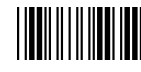

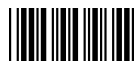

# GS1 DataBar Limited (Formally RSS Limited)

| Barcode<br>Value<br>RC16 | Barcode Label | <b>Description</b><br>GS1 DataBar Limited enable   |
|--------------------------|---------------|----------------------------------------------------|
| RD16                     |               | GS1 DataBar Limited disable                        |
| SS10                     |               | Transmit GS1 DataBar Limited check digit           |
| SS11                     |               | Don't transmit GS1 DataBar Limited check digit     |
| SS12                     |               | Transmit GS1 DataBar limited application ID (01)   |
| SS13                     |               | Do not transmit GS1 DataBar limited application ID |

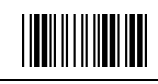

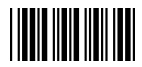

| Barcode<br>Value | Barcode Label | Description                                         |
|------------------|---------------|-----------------------------------------------------|
| RC17             |               | GS1 DataBar Expanded enable                         |
| RD17             |               | GS1 DataBar Expanded disable                        |
| SS07             |               | GS1 DataBar Expanded/EAN-128 emulation enable       |
| SS06             |               | GS1 DataBar Expanded/EAN-128 emulation disable      |
| SS08             |               | GS1 DataBar Expanded check digital enable           |
| SS09             |               | GS1 DataBar Expanded check digital disable          |
| SS16             |               | Transmit GS1 DataBar Expanded application ID (01)   |
| SS17             |               | Do not transmit GS1 DataBar Expanded application ID |

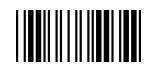

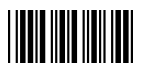

# Data Editing

| dentifier Code   |               |                                                                                         |  |  |
|------------------|---------------|-----------------------------------------------------------------------------------------|--|--|
| Barcode<br>Value | Barcode Label | Description                                                                             |  |  |
| ISOO             |               | Disable identifier code                                                                 |  |  |
| IS01             |               | Enable identifier code table as factory standard                                        |  |  |
| IS03             |               | Enable identifier code table as AIM standard.                                           |  |  |
| CI01             |               | Code 39 identifier code setting                                                         |  |  |
| CI02             |               | ITF 2 of 5 identifier code setting                                                      |  |  |
| CI03             |               | Chinese Post Code identifier code setting                                               |  |  |
| CI04             |               | UPC-E identifier code setting                                                           |  |  |
| CI05             |               | UPC-A identifier code setting                                                           |  |  |
| CI06             |               | EAN-13 identifier code setting                                                          |  |  |
| CI07             |               | EAN-8 identifier code setting                                                           |  |  |
| SET              |               | Confirm to save this setting (required for reading full ASCII table and length setting) |  |  |

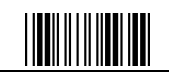

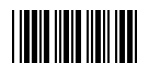

| Barcode<br>Value<br>Cl08 | Barcode Label | <b>Description</b><br>Codabar identifier code setting                                   |
|--------------------------|---------------|-----------------------------------------------------------------------------------------|
| C109                     |               | Code 128 identifier code setting                                                        |
| CI10                     |               | Code 93 identifier code setting                                                         |
| CI11                     |               | MSI identifier code setting                                                             |
| CI12                     |               | GS1 DataBar Omnidirectional identifier code setting                                     |
| CI13                     |               | GS1 DataBar Limited identifier code setting                                             |
| CI14                     |               | GS1 DataBar expanded identifier code setting                                            |
| CI15                     |               | Industrial 2 of 5 identifier code setting                                               |
| CI16                     |               | Code 11 Identifier code setting                                                         |
| CI17                     |               | Standard 2 of 5 identifier code setting                                                 |
| CI18                     |               | Matrix 2 of 5 identifier code setting                                                   |
| SET                      |               | Confirm to save this setting (required for reading full ASCII table and length setting) |
|                          | End Of        | Configuration                                                                           |

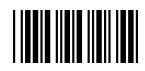

| Header an                | d Trailer     |                                                                                         |
|--------------------------|---------------|-----------------------------------------------------------------------------------------|
| Barcode<br>Value<br>CP11 | Barcode Label | <b>Description</b><br>Add code length as header enable (2 digits)                       |
| CP12                     |               | Add code length as header disable (2 digits)                                            |
| HT01                     |               | Header (Preamble)                                                                       |
| HT02                     |               | Trailer (Postamble)                                                                     |
| HT03                     |               | Truncate header character                                                               |
| HT04                     |               | Truncate trailer character                                                              |
| SET                      |               | Confirm to save this setting (required for reading full ASCII table and length setting) |

# **Appendix 1: USB Virtual COM Driver Installation**

Contact your distributor to get the driver and follow the steps below to enable USB virtual COM port.

- 1. Connect the handheld scanner and the host (e.g. a PC) with a USB interface cable.
- 2. Enable USB virtual COM port with programming barcodes on page 21.
- 3. After the programming, the host would request driver installation. Browse your files to locate the driver and start installation.
- 4. The USB virtual COM port is ready for use after driver installation.

# **Appendix 2: Barcode Length Setting**

#### Introduction

The length of a barcode is the number of characters it contains, including check digits. As listed in the Default Parameters section, each barcode type has different default length. You may change the setting by the following procedure.

To set up barcode length, the paramours to be determined are barcode type and the desired barcode length. Barcode length is consisted of 2 digits. For numbers smaller than 10, you need to add a "0" in the front.

#### <u>Example</u>

If the barcode length is 4 to 12 digits, the steps would be as below:

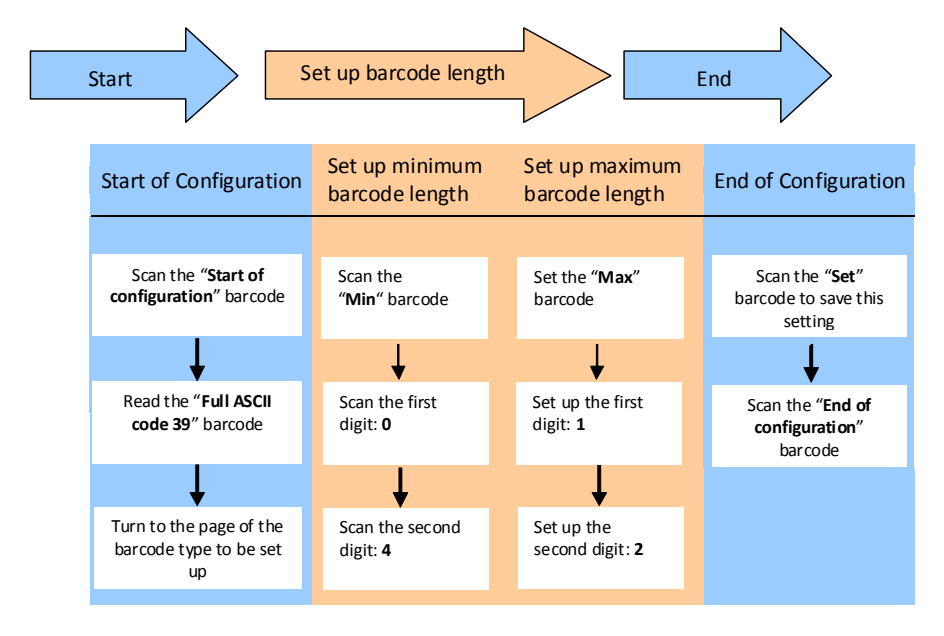

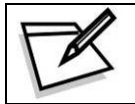

Use the ASCII table (Appendix 4) to set up barcode length. Be sure to enable the full ASCII code 39 option before you start and read the "Set" label to set your choice into memory.

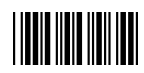

# Appendix 3: Full ASCII Code 39 Table

| Code 39 | ASCII                                                 | Hexa-co<br>de | Code 39 | ASCII                                 | Hexa-c<br>ode |
|---------|-------------------------------------------------------|---------------|---------|---------------------------------------|---------------|
|         | Full ASCIINUL                                         | 00            |         | Full ASCIISI<br>Function key"Shift"   | OF            |
|         | Full ASCIISOH<br>Function key"Ins"                    | 01            |         | Full ASCIIDLE<br>Function key"5(num)" | 10            |
|         | Full ASCIISTX<br>Function key"Del"                    | 02            |         | Full ASCIIDC1<br>Function key"F1"     | 11            |
|         | Full ASCIIETX<br>Function key"Home"                   | 03            |         | Full ASCIIDC2<br>Function key"F2"     | 12            |
|         | Full ASCIIEOT<br>Function key"End"                    | 04            |         | Full ASCIIDC3<br>Function key"F3"     | 13            |
|         | Full ASCIIENQ<br>Function key"Up arrow"               | 05            |         | Full ASCIIDC4<br>Function key"F4"     | 14            |
|         | Full ASCIIACK<br>Function key"Down<br>arrow"          | 06            |         | Full ASCIINAK<br>Function key"F5"     | 15            |
|         | Full ASCIIBEL<br>Function key"Left arrow"             | 07            |         | Full ASCIISYN<br>Function key"F6"     | 16            |
|         | Full ASCIIBS<br>Function key"Backspace"               | 08            |         | Full ASCIIETB<br>Function key"F7"     | 17            |
|         | Full ASCIIHT<br>Function key"TAB"                     | 09            |         | Full ASCIICAN<br>Function key"F8"     | 18            |
|         | Full ASCIILF<br>Function key"Enter (alpha<br>pumeric" | 0A            |         | Full ASCIIEN<br>Function key"F9"      | 19            |
|         | Full ASCIIVT<br>Function key"right arrow"             | OB            |         | Full ASCIISUB<br>Function key"F10"    | 1A            |
|         | Full ASCIIFF<br>Function key"PgUp"                    | 0C            |         | Full ASCIIESC<br>Function key"F11"    | 1B            |
|         | Full ASCIICR<br>Function<br>key"Enetr(num.)"          | 0D            |         | Full ASCIIFS<br>Function key"F12"     | 1C            |
|         | Full ASCIISO<br>Function key"PgDn"                    | OE            |         | Full ASCIIGS<br>Function key"ESC"     | 1D            |

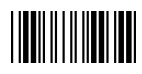

### USER'S MANUAL

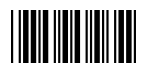

#### Start Of Configuration

#### Full ASCII Code 39 Table

| Code 39 | ASCII                                | Hexa-code | Code 39 | ASCII       | Hexa-code |
|---------|--------------------------------------|-----------|---------|-------------|-----------|
|         | Full ASCIIRS<br>Function key"CTL(L)" | 1E        |         | Full ASCII  | 2D        |
|         | Full ASCIIUS<br>Function key"ALT(L)" | 1F        |         | Full ASCII  | 2E        |
|         | Full ASCIISP                         | 20        |         | Full ASCII/ | 2F        |
|         | Full ASCII!                          | 21        |         | Full ASCII0 | 30        |
|         | Full ASCII"                          | 22        |         | Full ASCII1 | 31        |
|         | Full ASCII#                          | 23        |         | Full ASCII2 | 32        |
|         | Full ASCII\$                         | 24        |         | Full ASCII3 | 33        |
|         | Full ASCII%                          | 25        |         | Full ASCII4 | 34        |
|         | Full ASCII&                          | 26        |         | Full ASCII5 | 35        |
|         | Full ASCII'                          | 27        |         | Full ASCII6 | 36        |
|         | Full ASCII (                         | 28        |         | Full ASCII7 | 37        |
|         | Full ASCII)                          | 29        |         | Full ASCII8 | 38        |
|         | Full ASCII*                          | 2A        |         | Full ASCII9 | 39        |
|         | Full ASCII+                          | 2B        |         | Full ASCII: | 3A        |
|         | Full ASCII,                          | 2C        |         | Full ASCII; | 3B        |

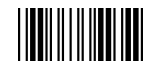
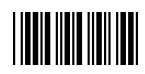

## Start Of Configuration

#### Full ASCII Code 39 Table

| Code 39 | ASCII       | Hexa-code | Code 39 | ASCII       | Hexa-code |
|---------|-------------|-----------|---------|-------------|-----------|
|         | Full ASCII< | 3C        |         | Full ASCIIK | 4B        |
|         | Full ASCII= | 3D        |         | Full ASCIIL | 4C        |
|         | Full ASCII> | 3E        |         | Full ASCIIM | 4D        |
|         | Full ASCII? | 3F        |         | Full ASCIIN | 4E        |
|         | Full ASCII@ | 40        |         | Full ASCIIO | 4F        |
|         | Full ASCIIA | 41        |         | Full ASCIIP | 50        |
|         | Full ASCIIB | 42        |         | Full ASCIIQ | 51        |
|         | Full ASCIIC | 43        |         | Full ASCIIR | 52        |
|         | Full ASCIID | 44        |         | Full ASCIIS | 53        |
|         | Full ASCIIE | 45        |         | Full ASCIIT | 54        |
|         | Full ASCIIF | 46        |         | Full ASCIIU | 55        |
|         | Full ASCIIG | 47        |         | Full ASCIIV | 56        |
|         | Full ASCIIH | 48        |         | Full ASCIIW | 57        |
|         | Full ASCIII | 49        |         | Full ASCIIX | 58        |
|         | Full ASCIIJ | 4A        |         | Full ASCIIY | 59        |

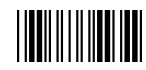

End Of Configuration

Advanced Miniature CCD Scan Module

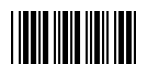

# Start Of Configuration

## Full ASCII Code 39 Table

| Code 39 | ASCII       | Hexa-code | Code 39 | ASCII       | Hexa-code |
|---------|-------------|-----------|---------|-------------|-----------|
|         | Full ASCIIZ | 5A        |         | Full ASCIIi | 69        |
|         | Full ASCII[ | 5B        |         | Full ASCIIj | 6A        |
|         | Full ASCII\ | 5C        |         | Full ASCIIk | 6B        |
|         | Full ASCII] | 5D        |         | Full ASCIII | 6C        |
|         | Full ASCII^ | 5E        |         | Full ASCIIm | 6D        |
|         | Full ASCII  | 5F        |         | Full ASCIIn | 6E        |
|         | Full ASCII` | 60        |         | Full ASCIIo | 6F        |
|         | Full ASCIIa | 61        |         | Full ASCIIp | 70        |
|         | Full ASCIIb | 62        |         | Full ASCIIq | 71        |
|         | Full ASCIIc | 63        |         | Full ASCIIr | 72        |
|         | Full ASCIId | 64        |         | Full ASCIIs | 73        |
|         | Full ASCIIe | 65        |         | Full ASCIIt | 74        |
|         | Full ASCIIf | 66        |         | Full ASCIIu | 75        |
|         | Full ASCIIg | 67        |         | Full ASCIIv | 76        |
|         | Full ASCIIh | 68        |         | Full ASCIIw | 77        |

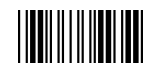

End Of Configuration

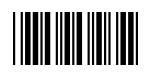

# Start Of Configuration

Full ASCII Code 39 Table

| Code 39 | ASCII         | Hexa-code |
|---------|---------------|-----------|
|         | Full ASCIIx   | 78        |
|         | Full ASCIIy   | 79        |
|         | Full ASCIIz   | 7A        |
|         | Full ASCII{   | 7B        |
|         | Full ASCII    | 7C        |
|         | Full ASCII}   | 7D        |
|         | Full ASCII~   | 7E        |
|         | Full ASCIIDEL | 7F        |

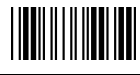

End Of Configuration